## Using the ArcGIS Online Assistant to transfer items between accounts

## Scenario 1: Migrating content to your new UCR enterprise ArcGIS Online account

- If you don't already have one, create an enterprise ArcGIS Online user account
  - o Sign In at https://ucr.maps.arcgis.com/home/index.html
  - o Click the blue UCR button
  - o Enter your NetID and password in the CAS interface that appears
  - o Your account will be [yourNetID]\_ucr
- Transfer your content from your old UCR account to your new account using the *ArcGIS Online Assistant.* 
  - NOTE: You will need to be able to log in to BOTH your **old** UCR ArcGIS Online account and your **new** UCR ArcGIS Online account
  - o Open the ArcGIS Online Assistant: <u>https://ago-assistant.esri.com/</u>
    - From the ArcGIS Online Assistant webpage:
      - Login to your old UCR ArcGIS Online user account
        - You should be able to view all of your ArcGIS Online content (maps, apps, data, etc.)
      - From the 'I want to...' drop-down menu, choose Copy Content
      - In the *Copy Content* dialog box:
        - Choose Another Account
        - Select ArcGIS Online
        - Click Log in
        - Click Sign in with another account
        - Log in with your UCR NetID and password
          - You should now be able to view both your OLD ArcGIS Online content AND your NEW ArcGIS Online content
      - *Drag* content that you want to copy *from* your **old** UCR account *to* your **new** UCR account
        - NOTE: some types of content (e.g. StoryMaps) cannot be copied Contact an ArcGIS Online administrator for help with those
        - NOTE: some types of content can only be copied using the 'Simple' as opposed to 'Full' copy method:
          - Simple copy leaves the data on the old account and creates a new web map (in the new account) that use the data on the old account
          - Full copy moves the data and the web map to the new account - but this may not work for some types of content
  - Once you have copied any/all of your OLD content, log OUT of the ArcGIS Online Assistant
  - o Log IN to ArcGIS Online using your NEW UCR ArcGIS Online account
    - Verify that all of the content you moved was copied correctly
      - Note that you may need to recreate ArcGIS Online folders, etc.
  - o Log **OUT** of ArcGIS Online
  - Log IN to your old UCR ArcGIS Online user account and delete items that you don't need or that you have copied.

## Using the ArcGIS Online Assistant to transfer items between accounts

## Scenario 2: Leaving UCR

- Obtain a new (non-UCR) ArcGIS Online user account
- Transfer your content from your UCR account to your new account using the *ArcGIS Online Assistant* 
  - NOTE: You will need to be able to log in to BOTH your UCR ArcGIS Online account and your new ArcGIS Online account
  - o Open the ArcGIS Online Assistant: https://ago-assistant.esri.com/
    - From the ArcGIS Online Assistant webpage:
      - Login to your UCR ArcGIS Online user account
        - You should be able to view all of your ArcGIS Online content (maps, apps, data, etc.)
      - From the 'I want to...' drop-down menu, choose Copy Content
        - In the Copy Content dialog box:
          - Choose Another Account
            - Select ArcGIS Online
            - Click Log in
          - Click Sign in with another account
          - Log in with the **new** ArcGIS login
            - You should now be able to view BOTH your UCR ArcGIS Online content AND your new ArcGIS Online content
      - Drag content that you want to copy from your UCR account to your new account
        - NOTE: some types of content cannot be copied to a Public / Personal (free) account
        - NOTE: some types of content can only be copied using the 'Simple' as opposed to 'Full' copy method:
          - Simple copy leaves the data on the old account and creates a new web map (in the new account) that use the data on the old account
          - Full copy moves the data and the web map to the new account - but this may not work for some types of content
  - Once you have copied any/all of your UCR content, log OUT of the ArcGIS Online Assistant
  - o Log IN to ArcGIS Online using your new ArcGIS Online account
    - Verify that all of the content you moved was copied correctly
      - Note that you may need to recreate ArcGIS Online folders, etc.
  - o Log OUT of ArcGIS Online
  - o Log IN to ArcGIS Online using your UCR ArcGIS Online user account
    - DELETE your old content (either the items you no longer need or the items you moved to your new account)